|                           | М.Е.DOC 11.02.056 - 99000555 ТОВАРИСТВО З ОБМЕЖЕНОЮ ВІДПОВІДАЛЬНІСТЮ "ТЕСТ-555"               |
|---------------------------|-----------------------------------------------------------------------------------------------|
|                           | Файл Правка Вигляд Сервіс Довідка                                                             |
| пе сос головне меню       |                                                                                               |
| МІЙ ЕЛЕКТРОННИЙ ДОКУМЕНТ  |                                                                                               |
|                           | Головне меню                                                                                  |
| Розділ                    | Первинні документи                                                                            |
|                           |                                                                                               |
| ЗВІТНІСТЬ                 | Ресстр документів довільних форматів                                                          |
| Облік ПДВ                 |                                                                                               |
| 💿 Первинні документи      | Автоматична обробка документів                                                                |
|                           | Налаштування обміну документами<br>Налаштування переносу полів для функції створити на основі |
| Довідки державних органів | Користувацькі налаштування комплектів підписів                                                |
| 🌔 Інформер                | Шаблони первинних документів<br>Реєстр шаблонів звітів                                        |
| осІнтеграція              |                                                                                               |
| 🔕 Облік акцизного податку |                                                                                               |
| A PPO                     | Для початку роботи виберіть поле «Реєстр електронних документів»                              |
| <b>(</b> ВЗарплата        |                                                                                               |
| Довідники                 |                                                                                               |
| Адміністрування           |                                                                                               |
|                           |                                                                                               |
|                           |                                                                                               |
|                           |                                                                                               |

| пе сос головне меню                                                                                                    | М.Е.DOC 11.02.056 - 99000555 ТОВАРИСТВО З ОБМЕЖЕНОЮ ВІДПОВІДАЛЬНІСТЮ "ТЕСТ-555"<br>Файл Правка Вигляд Сервіс Довідка<br>() () () () () () () () () () () () () ( |       |
|----------------------------------------------------------------------------------------------------|----------------------------------------------------------------------------------------------------|-------|
| МІЙ ЕЛЕКТРОННИЙ ДОКУМЕНТ                                                                                                 | Головне меню Ресстр електронних документів ×                                                                                                    | ∢ →   |
| Фільтр ОХ <  Документ                                                                                                    | Код Найменування Дата Номер Сума Заг. сум Сума без Номер дог                                                                                                    | Напря |
| Дата документа:<br>⊙ За період<br>Жовтень ▼ 2021 ▼<br>□ Інтервал<br>04.10.2021 ▼ — 03.11.2021 ▼<br>□ Створення/Отримання | Щоб створити новий документ натисніть на іконку «Створити»                                                                                                    |       |
| 03.11.2021 ▼ — 03.11.2021 ▼<br>□ Не заповнена дата документа<br>Статус:<br>Всі ▼<br>Тип:<br>Всі ▼                        | У цьому вікні ви побачите усі ваші вихідні документи (якщо вони є)<br>Записів = 0 0.00 0.00 0.00                                                                 |       |
| Показати                                                                                                    | Записів = 0     0,00     0,00       4       Наступні дії                                                                                                    | •     |

| MIR                                      | пе о      | ОС                | re M    | оловне<br>еню | М.Е.DOC 11.0<br>Файл Прав<br>(С) (С) (С) (С) (С) (С) (С) (С) (С) (С) | 02.056 - 990<br>ка Вигляд<br>• • • • • • • • • • • • • • • • • • • | 000555 ТОВАР<br>Сервіс До<br>Ф Сервіс До<br>имент<br>кумент | РИСТВО З ОБМЕЖЕН<br>овідка<br>О இ இ இ இ இ | юю відповід/<br>в ×  | АЛЬНІСТЮ "ТЕС | T-555"     |     | _ 🗆 X      |
|------------------------------------------|-----------|-------------------|---------|---------------|----------------------------------------------------------------------|--------------------------------------------------------------------|-------------------------------------------------------------|-------------------------------------------|----------------------|---------------|------------|-----|------------|
| Фільтр                                   |           | •                 | x       | <<            |                                                                      |                                                                    | к                                                           | онтрагент                                 |                      |               |            |     |            |
| тип:                                     |           |                   |         | •             | ЗДРПОУ                                                               | ΙΠΗ                                                                | Філія                                                       | Найменування                              | Платник              | Звірка з      | Тип        | Код | Найменуван |
| Bci                                      |           |                   |         | •             |                                                                      |                                                                    |                                                             |                                           |                      |               |            |     |            |
| Користу                                  | вач:      |                   |         |               |                                                                      |                                                                    |                                                             |                                           |                      |               |            |     |            |
| Bci                                      |           |                   |         | •             |                                                                      | У виі                                                              | тадаюч                                                      | ому списку                                | и виберіл            | ъ поле «Х     | Універсаль | ний |            |
|                                          | Kor       | трагент           |         |               |                                                                      |                                                                    |                                                             | F                                         | ,окумен <sup>-</sup> | L»            |            |     |            |
| ЄДРПОУ                                   | <b>':</b> |                   |         | X             |                                                                      |                                                                    |                                                             |                                           |                      |               |            |     |            |
| Назва:                                   |           |                   |         | x             |                                                                      |                                                                    |                                                             |                                           |                      |               |            |     |            |
| ІПН:                                     |           |                   |         | x             |                                                                      |                                                                    |                                                             |                                           |                      |               |            |     |            |
| Напрямо                                  | ок:       | Стан обр          | обки:   |               |                                                                      |                                                                    |                                                             |                                           |                      |               |            |     |            |
| <ul> <li>⊙ Всі</li> <li>Отрим</li> </ul> | ианий     | ⊚ Всі<br>⊖ На опп | ацюванн |               |                                                                      |                                                                    |                                                             |                                           |                      |               |            |     |            |
| ОВидан                                   | ий        | ОАрхів            |         |               |                                                                      |                                                                    |                                                             |                                           |                      |               |            |     |            |
|                                          |           | О Корзин          | a       |               |                                                                      |                                                                    |                                                             |                                           |                      |               |            |     |            |
|                                          | ſ         | Іоказати          |         | •             | ▲<br>Наступні ді                                                     | IY                                                                 |                                                             |                                           |                      |               |            |     | •          |

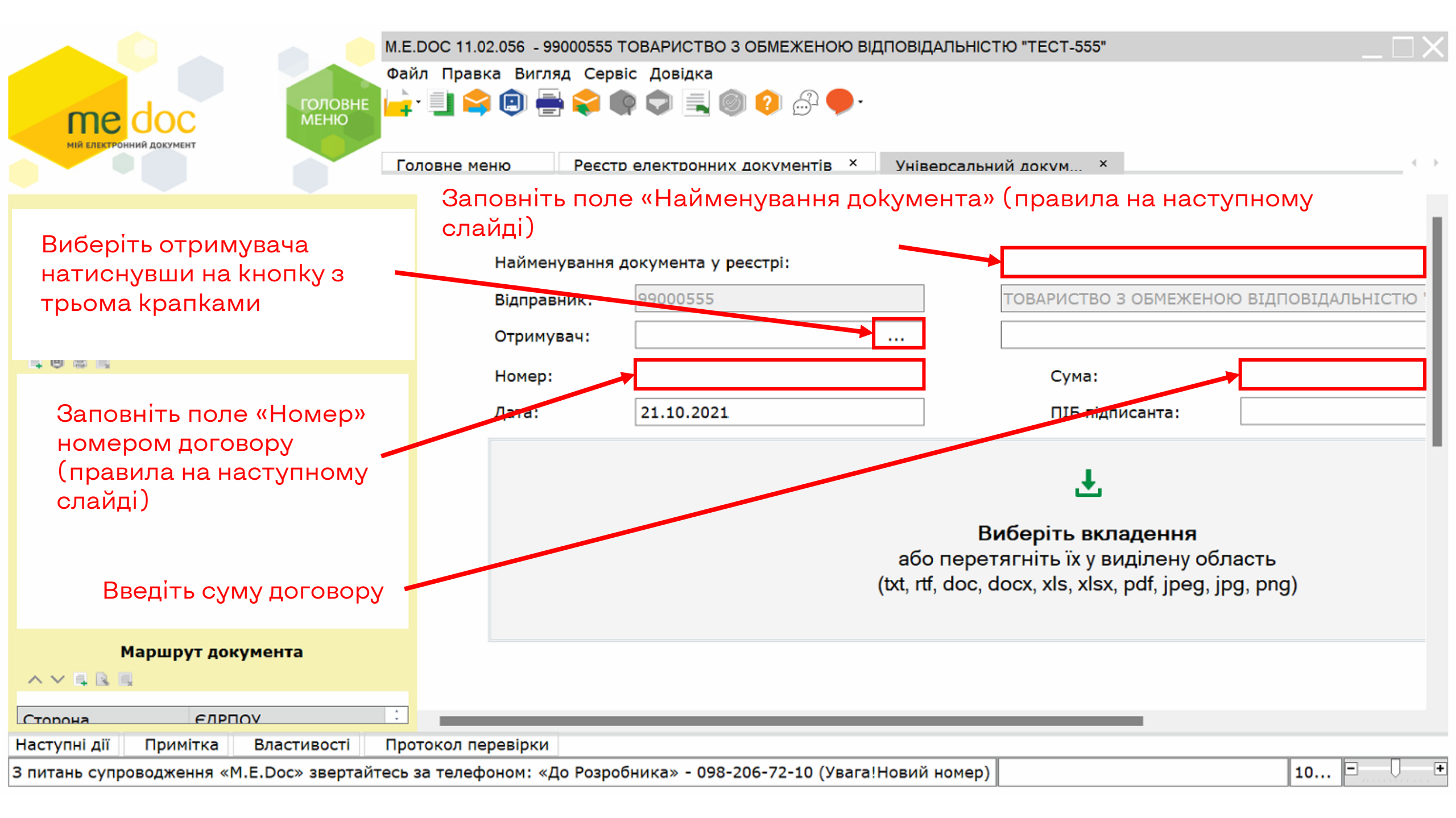

## Після заповнення поля виглядають так

| мій електронний документ                     | .DOC 11.02.056 - 9900055<br>йл Правка Вигляд Се<br>📑 😭 🗐 🖶 😂<br>оловне меню Ресо | 5 ТОВАРИСТВО З ОБМЕЖЕНОЮ ВІДПОВІДА<br>арвіс Довідка<br>Ф С () () () () () () () () () () () () () | АЛЬНІСТЮ "ТЕСТ-555"<br>восальний докум ×                                                                   | _                           |
|----------------------------------------------|----------------------------------------------------------------------------------|---------------------------------------------------------------------------------------------------|----------------------------------------------------------------------------------------------------|-----------------------------|
| Документ                                     |                                                                                  |                                                                                                   |                                                                                                    |                             |
| Дані документа                               | Найменування                                                                     | а документа у реєстрі:                                                                            | Договір 01                                                                                                 |                             |
|                                              | Відправник:                                                                      | 99000555                                                                                          | ТОВАРИСТВО З ОБМЕЖЕНОЮ В                                                                                   | ЗІДПОВІДАЛЬНІСТЮ "ТЕСТ-555" |
| Вкладення                                    | Отримувач:                                                                       | 99000556                                                                                          | ТОВАРИСТВО З ОБМЕЖЕНОЮ В                                                                                   | ЗІДПОВІДАЛЬНІСТЮ "ТЕСТ-556" |
|                                              | Номер:                                                                           |                                                                                                   | Сума:                                                                                                    | 100000,00                   |
|                                              | Дата:                                                                            | 21.10.2021                                                                                        | ПІБ підписанта:                                                                                            |                             |
|                                              |                                                                                  | або г<br>(txt, rtf, o                                                                             | <b>Е</b><br>Виберіть вкладення<br>перетягніть їх у виділену облас<br>doc, docx, xls, xlsx, pdf, jpeg, jpg, | ть<br>png)                  |
| Маршрут документа                            | Для до<br>Договс                                                                 | давання документів т<br>ору натисніть кнопку (                                                    | а відсканованих фа<br>«Додати вкладення»                                                                   | йлів до цього<br>>          |
| Наступні дії Примітка Властивості Про        | отокол перевірки                                                                 |                                                                                                   |                                                                                                    |                             |
| З питань супроводження «М.Е.Doc» звертайтесь | за телефоном: «До Роз                                                            | робника» - 098-206-72-10 (Увага!Новий і                                                           | номер)                                                                                                    | 10 🗉 🕛 🕩                    |

#### 🔑 Открытие

| $\leftarrow$ $\rightarrow$ $\checkmark$ $\uparrow$ 🔁 $>$ Этот ком | пьютер > TRANSCEND (D:) > Договірна кампанія | ~                 | С 🔎 Поис         | к: Договірна кампанія    |
|-------------------------------------------------------------------|----------------------------------------------|-------------------|------------------|--------------------------|
| Упорядочить 👻 Новая папка                                         |                                              |                   |                  | ≣ • 🔳 💡                  |
| 📜 Договірна кампанія                                              | Имя                                          | Дата изменения    | Тип              | Размер                   |
| 🏪 Локальный диск (С:)                                             | 🧰 Договір                                    | 21.10.2021 09:44  | Microsoft Edge P | DF 6 КБ                  |
| 🕑 Музыка                                                          | 🧰 Документ до договору 1                     | 21.10.2021 09:42  | Microsoft Edge P | DF 6 КБ                  |
| > 👝 OneDrive                                                      | 🧰 Документ до договору 2                     | 21.10.2021 09:42  | Microsoft Edge P | DF 6 КБ                  |
| <ul> <li>Этот компьютер</li> </ul>                                | 🧰 Документ до договору 3                     | 21.10.2021 09:42  | Microsoft Edge P | DF 6 КБ                  |
| > 🚺 Видео                                                         |                                              |                   |                  |                          |
| > 🧧 Документы                                                     | У Провіднику (ві                             | кні, яке відкриєт | ъся) перей       | діть                     |
| > 🞍 Загрузки                                                      | до папки з файла                             | ами, які ви бажа  | єте додати       |                          |
| > 🔀 Изображения                                                   | Виберіть один чи                             | и декілька докум  | ентів            |                          |
| > 🕑 Музыка                                                        | використовуючи                               | I КНОПКИ CTRI ADO | SNITT HA         |                          |
| > 🔚 Рабочий стол                                                  | Натисніть «Відкр                             | оити»             |                  |                          |
| > 💾 Локальный диск (С:)                                           |                                              |                   |                  |                          |
| > TRANSCEND (D:)                                                  |                                              |                   |                  |                          |
| Имя файла:                                                        |                                              |                   | 🗸 Файли вкла     | день (*.txt;*.doc;*.dı ∨ |
|                                                                   |                                              |                   | Открыть          | Отмена                   |

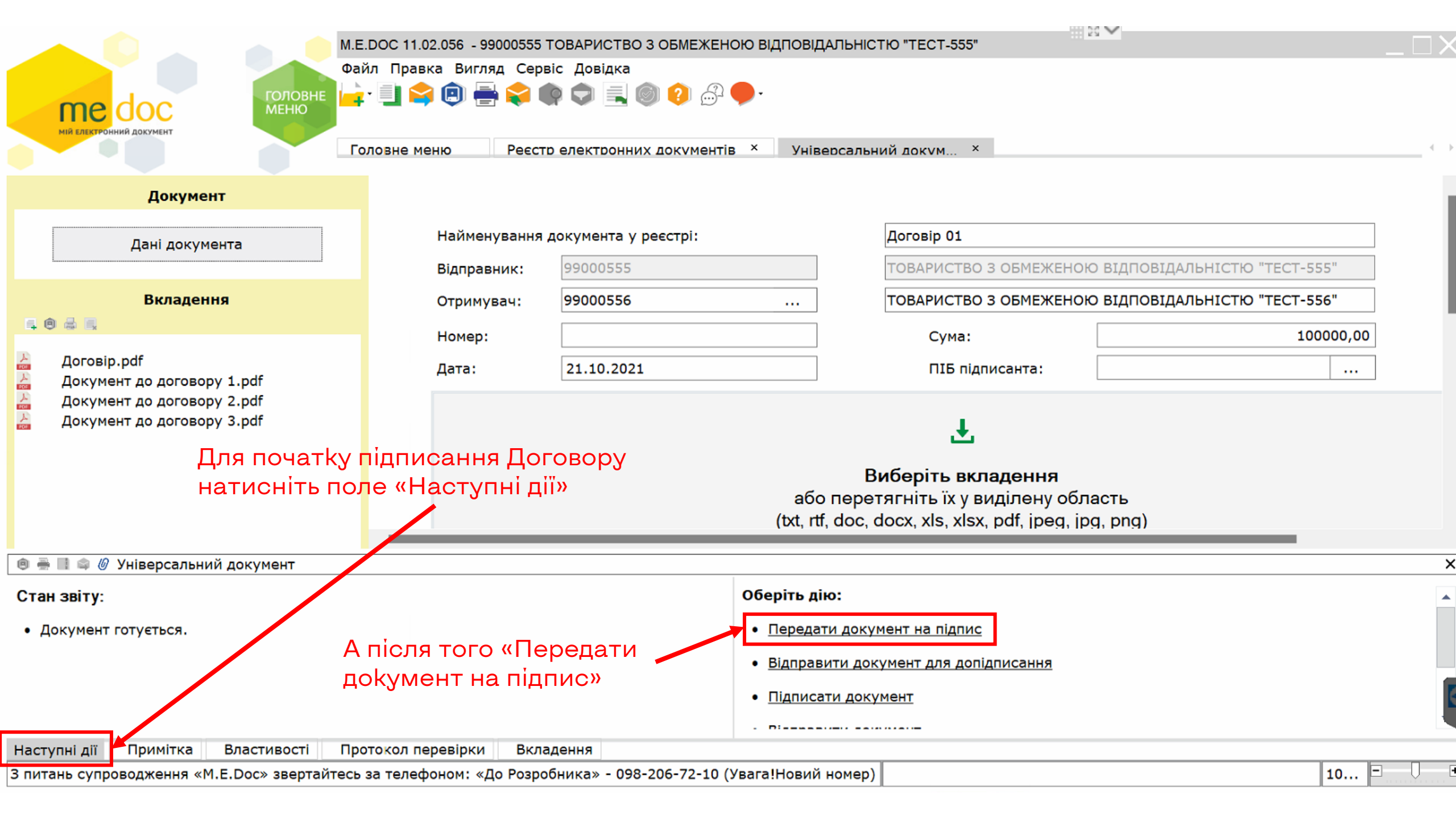

| <u> </u>                                                      |                                                                                 |                         |                            |                                | 29 🗸                  | _         |  |  |
|---------------------------------------------------------------|---------------------------------------------------------------------------------|-------------------------|----------------------------|--------------------------------|-----------------------|-----------|--|--|
| M.E.DOC                                                       | М.Е.ООС 11.02.056 - 99000555 ТОВАРИСТВО З ОБМЕЖЕНОЮ ВІДПОВІДАЛЬНІСТЮ "ТЕСТ-555" |                         |                            |                                |                       |           |  |  |
| Файл П                                                        | Іравка Вигляд Сер                                                               | віс Довідка             |                            |                                |                       |           |  |  |
|                                                               | 🔁 🗐 🚍 😒 I                                                                       | 📭 🔽 📃 🔘 ジ 🗁             | f3 🔴 •                     |                                |                       |           |  |  |
| МІЙ ЕЛЕКТРОННИЙ ДОКУМЕНТ                                      |                                                                                 |                         |                            |                                |                       |           |  |  |
| Головн                                                        | е меню Ресст                                                                    | гр електронних докумен  | тів <sup>×</sup> Універсал | іьний докум ×                  |                       |           |  |  |
|                                                               |                                                                                 |                         |                            |                                |                       |           |  |  |
| Документ                                                      |                                                                                 |                         |                            |                                |                       |           |  |  |
|                                                               | Найменування                                                                    | документа у реєстрі:    |                            | Договір 01                     |                       |           |  |  |
| Дані документа                                                | <b>D</b> :                                                                      |                         |                            |                                |                       | TEAT FEF  |  |  |
|                                                               | ыдправник:                                                                      | 99000555                |                            | ТОВАРИСТВО 5 ОВМЕЖЕН           | ОЮ БІДПОБІДАЛЬНІСТЮ   | TECT-555  |  |  |
| Вкладення                                                     | Отримувач:                                                                      | 99000556                |                            | ТОВАРИСТВО З ОБМЕЖЕН           | ОЮ ВІДПОВІДАЛЬНІСТЮ " | TECT-556" |  |  |
|                                                               | Номер:                                                                          |                         |                            | Сума:                          |                       | 100000,00 |  |  |
| 📙 Договір.pdf                                                 | Лата                                                                            | 21 10 2021              |                            |                                |                       |           |  |  |
| 🚣 Документ до договору 1.pdf                                  | дата.                                                                           | 21.10.2021              |                            | пр пдписанта.                  |                       | •••       |  |  |
| Документ до договору 2.pdf                                    |                                                                                 |                         |                            | _                              |                       |           |  |  |
| документ до договору з.рат                                    |                                                                                 |                         |                            | Ł                              |                       |           |  |  |
|                                                               |                                                                                 |                         |                            |                                |                       |           |  |  |
| Одразу після того                                             | ) – «Підпис                                                                     | ати докумен             | т»                         | Виберіть вкладення             |                       |           |  |  |
|                                                               |                                                                                 |                         | або пер<br>(tut. #f. doc   | етягніть іх у виділену об      | ласть                 |           |  |  |
|                                                               |                                                                                 |                         | (1X1, 111, 000             | c, docx, xis, xisx, pai, ipeg, | (pg, png)             | _         |  |  |
| 🖲 🖷 🚔 🖉 Універсальний документ                                |                                                                                 |                         |                            |                                |                       |           |  |  |
|                                                               |                                                                                 |                         |                            |                                |                       |           |  |  |
|                                                               |                                                                                 |                         | оберна дно.                |                                |                       |           |  |  |
| <ul> <li>Документ потрібно підписати ЕП Директора.</li> </ul> |                                                                                 |                         | • <u>Підписати до</u>      | <u>окумент</u>                 |                       |           |  |  |
| Даний документ заповнено та перевірено. Підпишіть             | документ електрон                                                               | ними підписами          | • Відправити д             | окумент для допідписання       |                       |           |  |  |
| 'директора, печаткою підприємства' для можливості             | його подальшої відп                                                             | равки.                  | Bingpopulate               |                                |                       |           |  |  |
|                                                               |                                                                                 |                         | • ыдправити д              | <u>IOKYMEHT</u>                |                       |           |  |  |
|                                                               |                                                                                 |                         | - 2                        |                                |                       |           |  |  |
| Наступні дії Примітка Властивості Протоко                     | ол перевірки Вкл                                                                | адення                  |                            |                                |                       |           |  |  |
| 3 питань супроводження «М.Е.Doc» звертайтесь за те            | елефоном: «До Розр                                                              | обника» - 098-206-72-10 | ) (Увага!Новий номе        | (p)                            |                       | 10 🗖 🗸    |  |  |

### У вікні, що з'явилося (підписання Директором), виберіть ключ натиснувши на кнопку з трьома крапками

#### Виберіть папку з ключами ЕЦП на вашому ПК

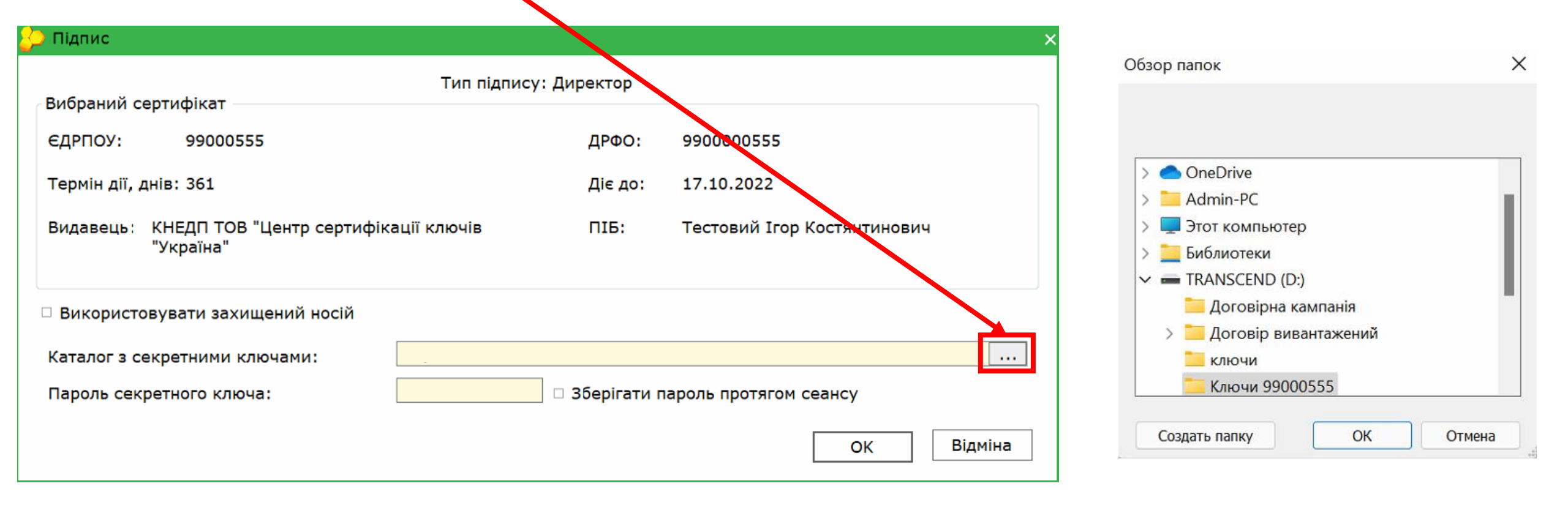

| ڬ Підпис                                        |                 |               |                             | ×       |  |  |  |  |
|-------------------------------------------------|-----------------|---------------|-----------------------------|---------|--|--|--|--|
| Тип підпису: Директор                           |                 |               |                             |         |  |  |  |  |
| Єдрпоу: 99000555                                |                 | ДРФО:         | 990000555                   |         |  |  |  |  |
| Термін дії, днів: 361                           |                 | Діє до:       | 17.10.2022                  |         |  |  |  |  |
| Видавець: КНЕДП ТОВ "Центр сертифі<br>"Україна" | кації ключів    | ПІБ:          | Тестовий Ігор Костянтинович |         |  |  |  |  |
| Використовувати захищений носій                 |                 |               |                             |         |  |  |  |  |
| Каталог з секретними ключами:                   | D:\Ключи 990005 | 555           |                             |         |  |  |  |  |
| Пароль секретного ключа:                        |                 | 🗆 Зберігати п | ароль протягом сеансу       |         |  |  |  |  |
|                                                 | Ī               |               | ОК                          | Відміна |  |  |  |  |
|                                                 |                 |               |                             |         |  |  |  |  |
|                                                 |                 |               |                             |         |  |  |  |  |
| I<br>Введіть пароль ключа                       |                 |               |                             |         |  |  |  |  |

# Повторіть останні дії для електронної печатки установи

| 🗩 Підпис                                       |                                         |                |                                                       |   |  |
|------------------------------------------------|-----------------------------------------|----------------|-------------------------------------------------------|---|--|
| Вибраций сертифікат                            | Тип підпису: Пе                         | чатка установи | 1                                                     |   |  |
| Виорании сертифікат                            |                                         |                |                                                       |   |  |
| ЄДРПОУ: 99000555                               |                                         | ДРФО:          | 99000555                                              |   |  |
| Термін дії, днів: 361                          |                                         | Діє до:        | 17.10.2022                                            |   |  |
| Видавець: КНЕДП ТОВ "Центр сертис<br>"Україна" | фікації ключів                          | ПІБ:           | ТОВАРИСТВО З ОБМЕЖЕНОЮ<br>ВІДПОВІДАЛЬНІСТЮ "ТЕСТ-555" |   |  |
| Використовувати захищений носій                |                                         |                |                                                       |   |  |
| Каталог з секретними ключами:                  | D:\Ключи 99000                          | 555            |                                                       |   |  |
| Пароль секретного ключа:                       | роль секретного ключа: 📃 🗆 Зберігати па |                |                                                       |   |  |
|                                                |                                         |                | ОК Відмін                                             | a |  |

|                                                                                                    | DOC 11 02 056 00000555 T                              |                                                                                                    |                                              | 20 <b>v</b>                   |  |  |
|----------------------------------------------------------------------------------------------------|-------------------------------------------------------|----------------------------------------------------------------------------------------------------|----------------------------------------------|-------------------------------|--|--|
| Da Da                                                                                                    | илос 11.02.056 - 99000555 1<br>йл Правка Вигляд Серві | овариство з обмеженою відповід<br>іс Довідка                                                        |                                              |                               |  |  |
| пе ос                                                                                                    | : 📃 😂 📵 🖶 😂 🌒                                         | 후 🚍 🎯 😢 🖨 🇭                                                                                         |                                              |                               |  |  |
|                                                                                                    | оловне меню Реєстр                                    | електронних документів × Уніве                                                                      | ерсальний докум ×                            |                               |  |  |
| Документ                                                                                                    |                                                       |                                                                                                    |                                              |                               |  |  |
| Дані документа                                                                                                    | Найменування д                                        | окумента у реєстрі:                                                                                 | Договір 01                                   |                               |  |  |
|                                                                                                    | Відправник:                                           | 99000555                                                                                            | ТОВАРИСТВО З ОБМЕЖЕНОН                       | О ВІДПОВІДАЛЬНІСТЮ "ТЕСТ-555" |  |  |
| Вкладення                                                                                                    | Отримувач:                                            | 99000556                                                                                            | ТОВАРИСТВО З ОБМЕЖЕНОН                       | О ВІДПОВІДАЛЬНІСТЮ "ТЕСТ-556" |  |  |
|                                                                                                    | Номер:                                                |                                                                                                    | Сума:                                        | 100000,00                     |  |  |
| Договір.pdf Документ до договору 1.pdf                                                                                | Дата:                                                 | 21.10.2021                                                                                          | ПІБ підписанта:                              |                               |  |  |
| Документ до договору 1.рат<br>Документ до договору 2.pdf<br>Документ до договору 3.pdf                                |                                                       |                                                                                                    |                                              |                               |  |  |
|                                                                                                    |                                                       | або                                                                                                 | перетягніть їх у виділену обл                | асть                          |  |  |
|                                                                                                    |                                                       | (txt, rtf                                                                                           | , doc, docx, xls, xlsx, pdf, jpeg, jp        | g, png)                       |  |  |
| 🐵 🖶 🖩 🖨 🖉 Універсальний документ                                                                                      |                                                       |                                                                                                    |                                              |                               |  |  |
| Стан звіту:<br>• Документ готовий до відправки.<br>————————————————————————————————————                               | відправки нат<br>цправити доку                        | Оберіть ді<br>ИСНІТЬ<br>ИСНІТЬ<br>ИСНТ»<br>• <u>Відправ</u><br>• <u>Змінити</u><br>• <u>Помісти</u> | ю:<br>ити документ<br>документ<br>ти в архів |                               |  |  |
|                                                                                                    |                                                       | . Devie                                                                                             |                                              |                               |  |  |
| Наступні дії Примітка Властивості Про                                                                                 | отокол перевірки Вклад                                | дення Графічне відображення                                                                         |                                              |                               |  |  |
| питань супроводження «М.Е.Doc» звертайтесь за телефоном: «До Розробника» - 098-206-72-10 (Увага!Новий номер) 🛛 10 🗖 🗸 |                                                       |                                                                                                    |                                              |                               |  |  |

У вікні, що з'явилося, виберіть ключ та введіть пароль від ключа (ті самі кроки як і при підписанні документа)

| Підпис                                                      |                |                                                       |
|-------------------------------------------------------------|----------------|-------------------------------------------------------|
| Тип підпису: Печатка                                        | установи - шиф | рування                                               |
|                                                             |                | Згорнути список сертифікатів                          |
| В ТОВАРИСТВО 3<br>Тестовий Ігор К                           |                |                                                       |
| Вибраний сертифікат                                         |                |                                                       |
| ЄДРПОУ: 99000555                                            | ДРФО:          | 99000555                                              |
| Термін дії, днів: 361                                       | Діє до:        | 17.10.2022                                            |
| Видавоць: КНЕДП ТОВ "Центр сертифікації ключів<br>"Україна" | ПІБ:           | ТОВАРИСТВО З ОБМЕЖЕНОЮ<br>ВІДПОВІДАЛЬНІСТЮ "ТЕСТ-555" |
| Використовувати захищений носій                             |                |                                                       |
| Каталог з секретними ключами: D:\Ключи 99000                | )555           |                                                       |
| Пароль секретного ключа:                                    | 🗆 Зберігати г  | ароль протягом сеансу                                 |
|                                                             |                |                                                       |

|                                 | M.E.DOC     | 11.02.056 - 99000555 | ГОВАРИСТВО З ОБМЕХ   | КЕНОЮ ВІДП   | ОВІДАЛЬНІСТЮ "ТЕС"                    | T-555"      |           |           |                       |    |
|---------------------------------|-------------|----------------------|----------------------|--------------|---------------------------------------|-------------|-----------|-----------|-----------------------|----|
|                                 | Файл П      | равка Вигляд Сере    | віс Довідка          |              |                                       |             |           |           |                       |    |
| me doc                          |             | 📙 🗐 🖶 🕻              | 🗧 🏟 🗢 🍫 🐻            | 9 🔘 🤇        | <u>_</u>                              |             |           |           |                       |    |
| МІЙ ЕЛЕКТРОННИЙ ДОКУМЕНТ        | <b>-</b>    |                      |                      |              | · · · · · · · · · · · · · · · · · · · | ×           |           |           |                       |    |
|                                 | Толовн      | е меню Реєст         | р електронних докуме | ентів ^      | універсальний докум                   | M ^         |           |           |                       |    |
|                                 | к           | Сонтрагент           |                      |              |                                       |             |           | До        | кумент                |    |
|                                 | ЗДРПОУ      | Найменування         | Тип                  | Код          | Найменування                          | Дата        | Сума      | Напрямок  | Статус                | C  |
| 🗆 Не заповнена дата документа 🌋 | 000556      | ТОВАРИСТВО З ОБ.     | Документ з вкладе.   | MULTIDOC     | С Договір 01                          | 21.10.2021  | 100000,0  | О Виданий | Відправлено контраге. | 2: |
| Статус:                         |             |                      |                      |              |                                       |             |           |           |                       |    |
| Bci 💌                           |             |                      |                      |              |                                       |             |           |           |                       |    |
| Тип                             |             |                      |                      |              |                                       |             |           |           |                       |    |
| Bci                             |             |                      |                      |              |                                       |             |           |           |                       |    |
| BCI                             |             |                      |                      |              |                                       |             |           |           |                       |    |
| Користувач:                     |             | При успіш            | ній відправці        | ви поба      | ачите ваш до                          | кумент      |           |           |                       |    |
| Bci 💌                           |             |                      |                      |              |                                       |             |           |           |                       |    |
| Контрагент                      |             | усписк               | y y «Peecipie        | лектрон      | них докумен                           | HIR»        |           |           |                       |    |
| єдрпоу: х                       |             |                      |                      |              |                                       |             |           |           |                       |    |
| Назва:                          |             |                      |                      |              |                                       |             |           |           |                       |    |
|                                 |             |                      |                      |              |                                       |             |           |           |                       |    |
| IIIH:                           |             |                      |                      |              |                                       |             |           |           |                       |    |
| Напрямок: Стан обробки:         |             |                      |                      |              |                                       |             |           |           |                       |    |
| ⊙ Bci ⊙ Bci                     |             |                      |                      |              |                                       |             |           |           |                       |    |
| Отриманий ОНа опрацюванні       |             |                      |                      |              |                                       |             |           |           |                       |    |
| Сархив                          |             |                      |                      |              |                                       |             |           |           |                       |    |
|                                 |             |                      |                      |              |                                       |             |           |           |                       | _  |
|                                 |             |                      |                      |              |                                       |             |           |           |                       | _  |
| Показати                        |             |                      |                      |              |                                       | Записів = 1 | 100000,00 | )         |                       | _  |
|                                 | Наступн     | ні дії Графічне від  | ображення Вклад      | ення Вла     | стивості Протоко                      | ол          |           |           |                       |    |
|                                 | йтесь за те | лефоном: «До Розро   | бника» - 098-206-72- | 10 (Увага!Но | вий номер)                            |             |           |           |                       |    |